| RT<br>A B<br>30<br>2                                                                                                    | Wiessage       Signification         ERROR DATE       Perte de la date et heure. Dans ce cas, les périphériques restent hors service en attente de la mise à l'heure.         PERIPH ERROR XX       XX indique le n° d'un périphérique non localisé par la centrale         ERROR USER XXX       XX indique le n° d'un utilisateur qui utilise déjà le même identifiant         ERROR XX       XX indique un n° d'erreur technique, voir liste suivante :         - n°24 écriture mémoire impossible       - n°24 essai d'écriture en mémoire non autorisé         - n°34 lecture mémoire impossible       - n°34 lecture mémoire impossible         - n°59 l'imprimante n'est pas prête       - n°54 lecture mémoire impossible |
|----------------------------------------------------------------------------------------------------|----------------------------------------------------------------------------------------------------|
| Longueur ma                                                                                                    | La centrale montre sur l'écran les éventuels problèmes que présente l'installation pour aider le service technique :                                                                                                    |
| RACCORDEMENT DES PERIPHÉRI                                                                                                    | MESSAGES D'ERREUR DE LA CENTRALE ELA CT1000+ :                                                                                                    |
|                                                                                                    | DIAGNOSTIC                                                                                                    |
| CIRCUIT<br>PRINCIPAL<br>Fonctionnement PRINCIPAL<br>Cavaller de N<br>programmation P                                                                                       | <ul> <li>câble 0,22 mm² = 14,8 ohms</li> <li>câble 6/10 ème = 11,5 ohms</li> <li>câble 9/10 ème = 5,1 ohms</li> <li>câble 0,75 mm² = 4,4 ohms</li> <li>câble 1,5 mm² = 2,2 ohms</li> <li>câble 2,5 mm² = 1,3 ohms</li> <li>câble 4 mm² = 0,82 ohms</li> </ul>                                                                                                    |
| BORNIERS                                                                                                    | CÂBLAGE DE L'ALIMENTATION :         Les fils d'alimentation sont en basse tension (12v) et peuvent transiter dans le même conduit que le BUS. Il faudra néanmoins prévoir une section suffisante pour compenser les chutes de tension dûes à la résistance des fils. Ci-joint une liste de valeurs de résistance aux 100 m pour les types de câbles les plus courants (aller/retour) :         • câble 5/10 ème =       16,5 ohms       Calcul de la chute de tension :                                                                                                    |
| Lecteur de proximité<br>SCHÉMA DE RACCORDEMENT                                                                                                    | L'écran du câble peut être relié à la terre côté centrale.<br>Il est obligatoire de respecter la polarité des deux fils A, B.<br>Chaque extrémité du BUS peut inclure une résistance d'adaptation RT dont les valeurs recommandées sont indiquées à continuation :<br>• pour une longueur de câble de 100 mètres, RT = 1K ohms<br>• pour une longueur de câble de 500 mètres, RT = 470 ohms<br>• pour une longueur de câble de 1000 mètres, RT = 120 ohms                                                                                                    |
| Clavier                                                                                                    | <b><u>CÂBLAGE DU BUS RS-485</u> :</b><br>Tous les périphériques sont connectés à la centrale ELA-CT1000 au moyen d'un BUS RS-485. Pour le faire, il est recommandé d'utiliser<br>un câble torsadé avec écran, de sections 5/10ème à 9/10ème. Dans la mesure du possible, ne pas faire passer ce câble par des conduits à<br>haute tension.                                                                                                    |
|                                                                                                    | RECOMMANDATIONS DE CÂBLAGE                                                                                                    |
|                                                                                                    | Entrée n°1 à 8 du périphérique n°18 (contact magnétique) avec fonction n°504 (alerte)<br>Entrée n°1 à 8 du périphérique n°19 (contact magnétique) avec fonction n°505 (alerte)<br>Entrée n°1 à 8 du périphérique n°20 (contact magnétique) avec fonction n°505 (alerte)                                                                                                    |
| BUS                                                                                                    | Entree n°1 à 8 du peripherique n°15 (contact magnétique) avec fonction n°503 (alerte)<br>Entrée n°1 à 8 du périphérique n°16 (contact magnétique) avec fonction n°503 (alerte)<br>Entrée n°1 à 8 du périphérique n°17 (contact magnétique) avec fonction n°504 (alerte)                                                                                                    |
| RS485                                                                                                    | Entrée n°1 à 8 du périphérique n°12 (contact magnétique) avec fonction n°501 (alerte)<br>Entrée n°1 à 8 du périphérique n°13 (contact magnétique) avec fonction n°502 (alerte)<br>Entrée n°1 à 8 du périphérique n°14 (contact magnétique) avec fonction n°502 (alerte)                                                                                                    |
| Nbre de événements journal : 3000                                                                                                    | <b>RELATIONS D'ENTRÉE :</b><br>Entrée n°1 à 8 du périphérique n°11 (contact magnétique) avec fonction n°501 (alerte)                                                                                                    |
| • Température : 0 à +50°C                                                                                                    | USERS 080 sur relais 8 du périphérique N°20 (activation de la gâche électrique du casier)                                                                                                    |
| <ul> <li>Alimentation des TAGs</li> <li>Alimentation : 12 v CA/CC</li> <li>Batterie interne 9v NI-CD non fournie (2h d'autonomie)</li> <li>Consommation : 50 mA</li> </ul> | USERS 008 sur relais 8 du périphérique N°11 (activation de la gâche électrique du casier)<br>USERS 009 sur relais 1 du périphérique N°12 (activation de la gâche électrique du casier)<br>USERS 010 sur relais 2 du périphérique N°12 (activation de la gâche électrique du casier)<br>"                                                                                                    |
| - Le modèle CT1000-Le porte une tête de lecture convent à le                                                                                                    | USERS 001 sur relais 1 du périphérique N°11 (activation de la gâche électrique du casier)<br>USERS 002 sur relais 2 du périphérique N°11 (activation de la gâche électrique du casier)<br>USERS 003 sur relais 3 du périphérique N°11 (activation de la gâche électrique du casier)                                                                                                    |
| T                                                                                                    | RELATIONS DE SORTIE :                                                                                                    |
|                                                                                                    | ETABLISSEMENT DES RELATIONS                                                                                                    |

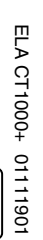

 $\mathbb{R}$ 

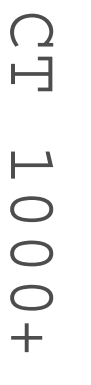

ПО

- Sortie fil de l'eau programmable
  Libre accès programmable
  Anti-passback programmable
  Nbre de périphériques : 31
  Type de périphériques : 1- clavier, 2- lecteur ou récepteur, 3- carte d'extension
  Distance maxi câble pour les périphériques : 1 km
  Software pour WINDOWS : en option

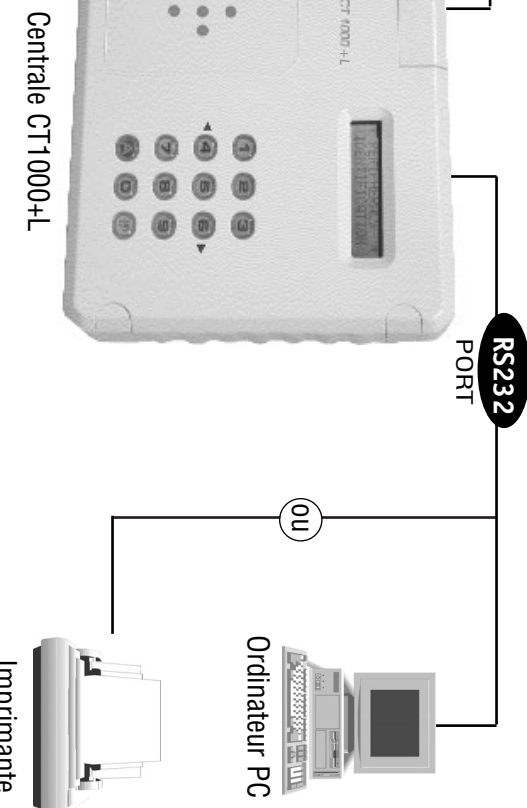

EIQ CT 1000+

Imprimante

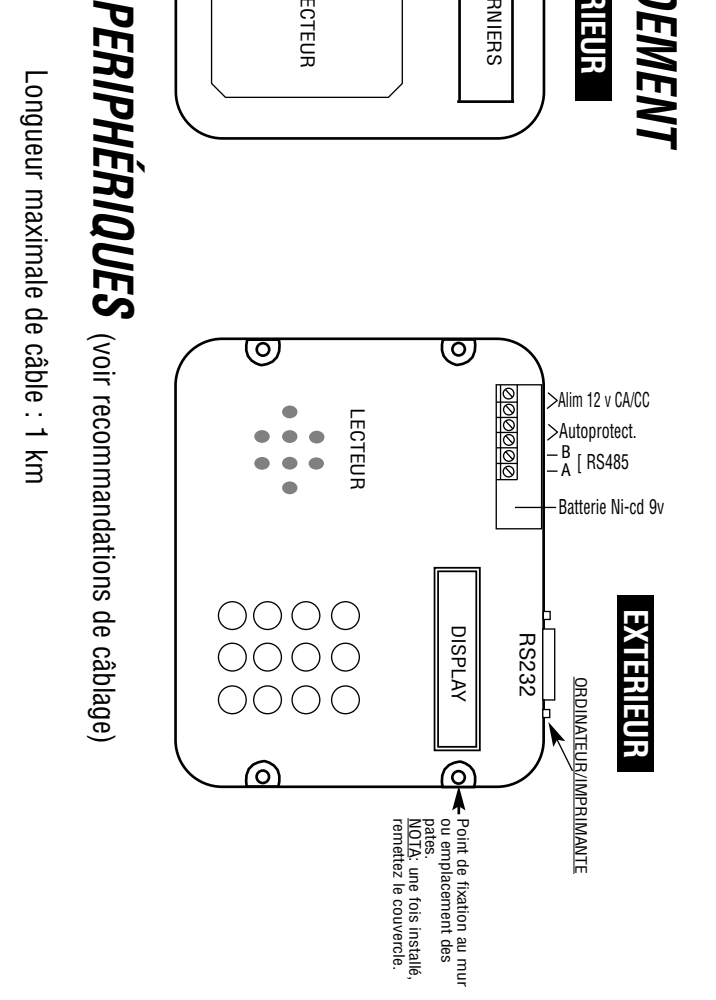

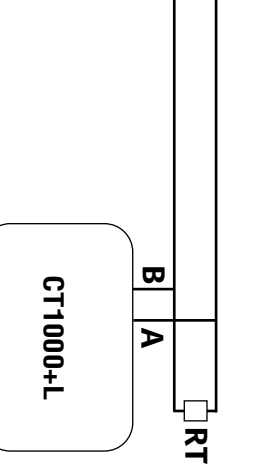

A B

ч

| ø) en i rek en prugkammatiun                                                                                                    | 4) IEMIRU NELAIJ EI LIDNE AUVEJ                                                                                                    | on analyse name a northrige (12 nacions/northrige)                                                                                                    |
|----------------------------------------------------------------------------------------------------|----------------------------------------------------------------------------------------------------|----------------------------------------------------------------------------------------------------|
| • Composer le code d'accès à la programmation + P (à la sortie                                                                                                    | <ul> <li>Entrer en "RELAYS"</li> <li>Introduire le N° de périphérique (PER= Ø1 au 30), N° de relais (REL=</li> </ul>                                                                                                    | Matériel :                                                                                                    |
| <ul> <li>Si le code d'accès a la programmation ne répond pas</li> <li>Il faut en programmer un nouveau en suivant les étapes de la</li> </ul>                                                                     | 1 à 2 pour lecteur, récepteur RF ou clavier. KEL= 1 a 8 pour la carte<br>d'extension) et le temps (TIME= ØØ1 à 240 secondes ou ØØØ pour<br>Marcha/Arrât)                                                                                       | • 10 cartes d'extension (1 pour 8 casiers)                                                                                                    |
|                                                                                                    | <ul> <li>Pour déterminer le libre accès, il faut indiquer Ø sur REL et un<br/>nouveau menu apparait. Indiquer le n° de relais et l'horaire d'ouverture</li> </ul>                                                                              | 1 centrale ELA     80 contacts magnétiques (1 par casier) pour la                                                                                                    |
| Connecter l'alimentation (BIP, BIP, BIP)                                                                                                    | parmi les 8 disponibles. (Un seul relais par périphérique)                                                                                                    | B0 gâches électriques (1 par casier)                                                                                                    |
| <ul> <li>Replacer le cavalier de programmation sur la<br/>position N (entrée en programmation)</li> </ul>                                                                                                    | 5) CREER LES HORAIRES                                                                                                    | • 80 porte-clés d'identification pour les utilisateurs                                                                                                    |
| <ul> <li>Programmer un nouveau code programmation</li> <li>Reconnecter la batterie.</li> </ul>                                                                                                    | <ul> <li>Entrer en "HOUR TABLE"</li> <li>Indiquer le n° d'horaire (1 à 8)</li> </ul>                                                                                                    | • 2 cartes maitres de maintenance                                                                                                    |
| <u>Note</u> : le cavalier de programmation se trouve sur le circuit<br>électronique principal.                                                                                                    | <ul> <li>Signaler les jours de la semaine concernes ( l= lundi,<br/>2= mardi 6= samedi, 7= dimanche)</li> <li>Introduire les heures de début et fin de chacune des tranches horai-</li> </ul>                                                  | NOTA : Les contacts magnétiques doivent être câblés aux entrées des c                                                                                                    |
|                                                                                                    | res suivant l'ordre heures:minutes.<br>Note : Les changements prendront effet au bout d'une minute.                                                                                                    | reiais des cartes d'extension. Les dispositifs d'alerte (sirenes ou autres)                                                                                                    |
|                                                                                                    | 6) INTRODUIRE LES UTILISATEURS                                                                                                    | INENTIFIER I ES PERIPHERIOIIES                                                                                                    |
| Entrer en "PRUGKAM USEK» - «CUU»     Indiguer USER : ØØØ                                                                                                    | Entrer en "PROGRAM USER»                                                                                                    |                                                                                                    |
| Changer l'ancien code (8 chiffres au maximum)     Note : Les chiffres non utilisés sont automatiquement                                                                                                    | <ul> <li>Indiquer si c'est un code clavier, un TAG ou une télécommande</li> <li>Indiquer le n° d'utilisateur (USER= ØØ1 à 999)</li> </ul>                                                                                                    | Lecteur 2 PER 02 2°Carte d'extension couloir 1 PER 12                                                                                                    |
| remplacés par la lettre F.                                                                                                    | <ul> <li>S'il s'agit d'un TAG ou telecommande, preciser si l'on va<br/>programmer un par un(SEQUENTIAL N) ou un groupe séquentiel<br/>(SEQUENTIAL Y)</li> </ul>                                                                                | Lecteur 5 PER 05 1°Carte d'extension couloir 2 PER 14<br>Lecteur 5 PER 05 1°Carte d'extension couloir 3 PER 15                                                                                                    |
| 2) INTRUDURE LA DATE ET L'HEURE                                                                                                    | <ul> <li>Introduire le code ou présenter TAG/télécommande</li> <li>Introduire l'autorisation d'accès en signalant chaque des néri-</li> </ul>                                                                                                  | 2°Carte d'extension couloir 3 PER 16 (                                                                                                    |
| Entrer en DATE/TIME     Intoduire la date dans l'ordre Jour/Mois/Année et entrer l'heure     por Heure/Misuteo au formet 244                                                                                      | phériques qu'empruntera l'utilisateur (ASGØ3 = PER3, ASG1<br>5 = PER15, ASG2 2 = PER22, ASG2 Ø = PER3Ø)                                                                                                    | Annuler protection 2°Carte d'extension couloir 4 PER 18<br>annuler anti-pass 1°Carte d'extension couloir 5 PER 19                                                                                                    |
| <ul> <li>Indiquer si vous souhaitez le changement automatique de<br/>l'horaire été/hiver (YES = OUI, NO = NON)</li> </ul>                                                                                         | <ul> <li>Indiquer le ou les relais que l'utilisateur activera (1 à 2).</li> <li>Le paramétrage d'un groupe séquentiel se fait sur le premier<br/>intilisateur et reste commun à tout le provine</li> </ul>                                     | Activer mode protection                                                                                                    |
| 3) IDENTIFIER LE PERIPHÉRIQUE                                                                                                    | <u>Note</u> : Les N° utilisateurs 990 à 999 peuvent être utilisés par le personnel de maintenance. Si un utilisateur perd son identifiant, il faut                                                                                             |                                                                                                    |
| <ul> <li>Mettre le périphérique en programmation au moyen de son<br/>cavalier de programmation P-N (voir documentation spécifique)</li> </ul>                                                                     | minutes qui suivent, l'identifiant de maintenance peut déclencher le<br>nérinhérique concerné (le journal des événements montre l'action de                                                                                                    | INTRODUIRE LES                                                                                                    |
| <ul> <li>Entrer en "PERIPHERALS IDENTIFICATION"</li> <li>Introduire le N° de périphérique (du Ø1 au 31), le type de<br/>páriphérique (1 – claviar 2 – lecteur ou récenteur RF</li> </ul>                          | maintenance sur périphérique ØØ). Ce personnel de maintenance n'a<br>besoin d'aucun paramétrage.                                                                                                    | UTILISATEURS :                                                                                                    |
| 3 = carte d'extension, $\emptyset$ = éliminer), le mode protection ( $\emptyset$ = annulé 1 = activé) le mode antinass (Al = entrée en zone                                                                       | 7) ETABLISSEMENT DES RELATIONS                                                                                                    | USERS 001 à 016 avec accès autorisé sur le périphérique N°2 (lecteur c<br>USERS 017 à 032 avec accès autorisé sur le périphérique N°2 (lecteur c                                                                              |
| antipass, AO = sortie de la zone antipass, Ø =annulé, 1 =                                                                                                    | Entrer en "RELATION TABLE"     T 12 Delations d'antrés                                                                                                    | USERS 033 à 048 avec accès autorisé sur le périphérique N°3 (lecteur c<br>USERS 049 à 064 avec accès autorisé sur le périphérique N°4 (lecteur c                                                                              |
| Le péripherique 31 est sur la centrale et il permet le pointage                                                                                                    |                                                                                                    | USERS 065 à 080 avec accès autorisé sur le périphérique N°5 (lecteur c                                                                                                    |
| (tant sur le lecteur que sur le clavier de la centrale)                                                                                                    | <ul> <li>Introduire le n° de périphérique (Ø1 à 31), n° d'entrée (1 à 8) et utili-<br/>sateur/fonction (ØØ1 à 999 ou ØØØ pour annuler).</li> </ul>                                                                                             | FONCTIONS :                                                                                                    |
|                                                                                                    | 7.2) <u>Relations de sortie</u><br>• Entrer en "RELATION OUT"                                                                                                    | USERS 501 avec accès autorisé sur le périphérique N°1 (lecteur couloir<br>USERS 502 avec accès autorisé sur le périphérique N°2 (lecteur couloir)                                                                             |
| <u>DECLARATION DE CONFORMITE</u> : ACIE AUTOMATISMES SARL déclare que les lecteurs<br>de proximité sont conformes aux exigences essentielles et aux autres dispositions<br>pertinentes de la directive 1999/5/CE. | <ul> <li>Introduire l'utilisateur/fonction (ØØ1 à 999), le n° de périphérique<br/>(Ø1 à 3Ø ou ØØ pour annuler) et le relais (1 à 8 ou Ø pour annuler)<br/><u>Note</u> : En exécutant cette fonction, le relais indiqué sera activé.</li> </ul> | USERS 505 avec accès autorisé sur le périphérique N°4 (lecteur couloiré<br>USERS 504 avec accès autorisé sur le périphérique N°4 (lecteur couloiré<br>USERS 505 avec accès autorisé sur le périphérique N°5 (lecteur couloiré |
|                                                                                                    |                                                                                                    | PERSONNEL DE MAINTENANCE :                                                                                                    |
| EDITION ET IMPRESSION DES EVENEMENTS<br>• Entrer en "EDIT MOVEMENTS" pour éditer les événements<br>sur écran ou entrer en "PRINT MODE" pour imprimer les                                                          | IMPRESSION FIL DE L'EAU   • Entrer en «PRINT MODE» et répondre YES à la question CONTINUOUS.                                                                                                    | USER 990 (accès autorisé non nécessaire), Horaire 3, n'active aucun rela<br>USER 991 idem utilisateur 990                                                                                                    |
| événements.                                                                                                    | <ul> <li>Ce mode sera mémorisé de façon permanente et l'imprimante<br/>affichera immédiatement tout mouvement réalisé, sans qu'il soit</li> </ul>                                                                                              |                                                                                                    |
| jourrmoisrannee.<br>• Introduire le N° utilisateur ou le N° périphérique concret sinon<br>laisser à Ø pour tout montrer.                                                                                          | nécessaire de demander une impression.<br>• Ce mode peut être utilisé en combinaison avec le logiciel PC (en<br>option).                                                                                                    |                                                                                                    |
|                                                                                                    |                                                                                                    |                                                                                                    |

# **PROCEDURE D'INSTALLATION**

### **MY ENTRER EN PROGRAMMATION 4) TEMPO RELAIS ET LIBRE ACCES**

# **EXEMPLE D'UTILISATION DES TABLES DE RELATION**

# protection anti-effraction (clé maître - maintenance)

Contrôle des casiers pour vestiaires ou consignes avec

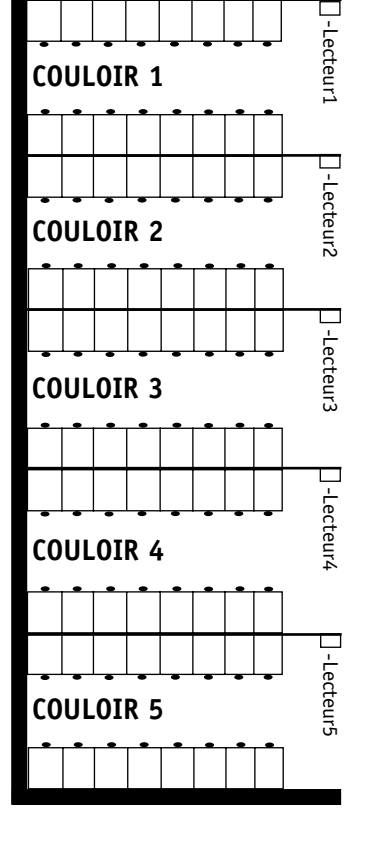

ux entrées des cartes d'extension et les gâches électriques doivent être câblées aux rènes ou autres) doivent être câblés au relais n°2 des lecteurs.

|                                  | CONFIGUR                                                                       | ER LES RELAIS                              |
|----------------------------------|--------------------------------------------------------------------------------|--------------------------------------------|
| PER 11                           | Lecteurs relais1 30s                                                           | Cartes d'extension                         |
| PER 13                           | Connecter alerte                                                               | Connecter aâches électriaues               |
| . PER 14                         | כטוווופרנפו מופונס                                                             | סטווויפענפי עמטוופס פופטמ ועמטס            |
| . PER 16                         | CREER LI                                                                       | :S HORAIRES                                |
| . PER 17                         | H1 Lu, Ma, Me, Je, Ve,                                                         | H1 : horaire iours ouvrables               |
| . PER 19                         | 12h00 à 20h00                                                                  |                                            |
| . PER 20                         | H2 Sa 9h00 à 13h00                                                             | H2 : horaire Samedis                       |
|                                  |                                                                                | H3 : Permanent (maintenance<br>uniquement) |
|                                  |                                                                                |                                            |
| DUIRE LE                         | S UTILISATEURS                                                                 |                                            |
|                                  |                                                                                |                                            |
| e N°1 (lecteu)<br>e N°2 (lecteu) | r couloir1), horaires 1 et 2, n'activ<br>r couloir2), horaires 1 et 2, n'activ | aucun relais<br>aucun relais               |

couloir3), horaires 1 et 2, n'active aucun relais couloir4), horaires 1 et 2, n'active aucun relais couloir5), horaires 1 et 2, n'active aucun relais

1 (lecteur couloir1), horaire 3, active relais n°2 (a
2 (lecteur couloir2), horaire 3, active relais n°2 (a
3 (lecteur couloir3), horaire 3, active relais n°2 (a
4 (lecteur couloir4), horaire 3, active relais n°2 (a
5 (lecteur couloir5), horaire 3, active relais n°2 (a (alerte) (alerte) (alerte) (alerte) (alerte)

active aucun relais

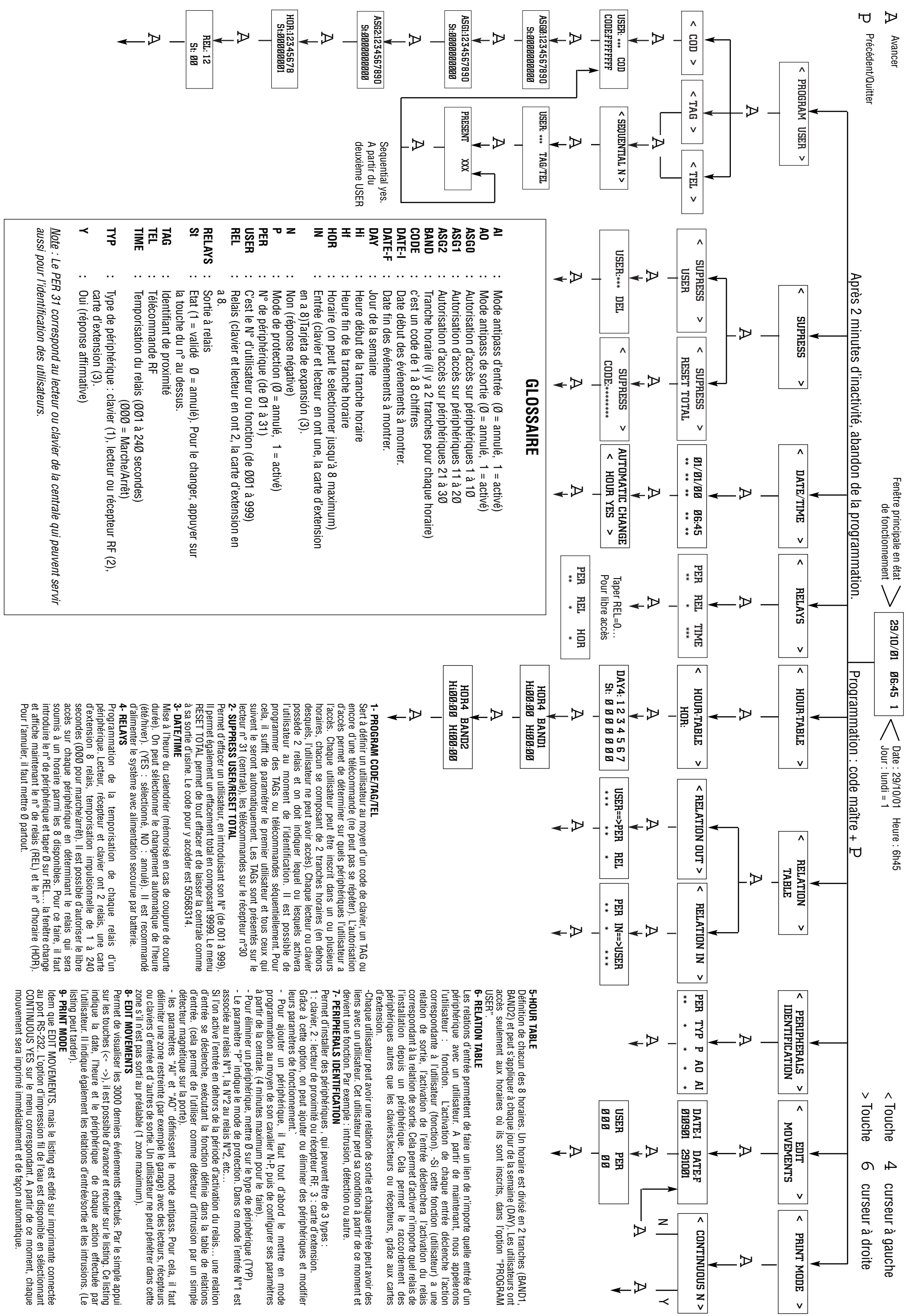

| <ul> <li>le n° de periprierique ou s'execute l'action de maintenance. En intre prétant les listings, le mouvement avec PER:00 implique une action d'antitenance sur l'utilisateur suivant.</li> <li>Le personnel de MAINTENANCE doit composer le n° d'utilisateur e question XXX sur la centrale et valider par A. Par la suite, ce personne s'ilentifiera avec son code, TAG ou télécommande sur le périphérique concerné. La centrale exécute l'ordre du périphérique n°00 et de façoi consécutive, l'action de l'utilisateur XXX).</li> <li>ACTUALISATIONS</li> <li>ACTUALISATIONS</li> <li>Indique l'actiate peut fonctionner avec les nouveaux périphérique ELA+ (lecteurs de proximité, claviers, récepteurs RF ou cartes d'extension puisque le protocole des commandes d'activation est différent, cause des nouveautés. Pour cela, pour actualiser une ancienne installation ELA, il faut prêter attention aux points suivants :</li> <li>Pour agrandir une installation ELA, il faut utilise ta centrale de contrôle d'accès CT1000 ver CT1000+, il suffit de remplacer le processeur principal de la centrale e logiciel de l'ordinateur, s'il y en a.</li> <li>Pour agrandir une installation ELA, il faut utiliser des périphérique de sonciens périphériques ELA+ peut fonctionner avec avec les anciens périphérique de la même façon que disfonctionnements. Le contact BP fonctionner avec avec les anciens périphérique de la même façon que disfonctionnements ur les anciens périphérique de la même façon que dans l'ancienne version, comme protection en mode protégé o comme bouton poussoir en mode normal.</li> </ul>                                                                    | <ul> <li>Selectionner avec les touches de déplacement (&lt;- 4 et 6 -&gt;) l'option<br/>TEL, ce qui indique qu'il s'agit de télécommandes.</li> <li>- Un nouveau menu s'affiche CONTINUOUS Y/N pour pouvoir pro-<br/>grammer plusieurs télécommandes de façon séquentielle avec Y. On<br/>définit au premier utilisateur les paramètres, lesquels seront automati-<br/>quement affectés aux utilisateurs, à partir d'un ordinateur. Si nous répon-<br/>dons CONTUNUOUS N on ne pourra programmer qu'un seul utilis-<br/>teurs, à partir du premier. Ultérieurement, on peut modifier les para-<br/>mêtres de chaque utilisateurs, à partir d'un ordinateur. Si nous répon-<br/>dons CONTUNUOUS N on ne pourra programmer qu'un seul utilisa-<br/>teur.</li> <li>- USER:*** TEL s'affiche et nous permet de définir le numèro d'utili-<br/>sateur sur 3 chiffres. PRESENT TEL *** s'affiche, et en appuant sur la<br/>télécommande, le code qu'elle contient apparaîtra. Puis nous valide-<br/>rons par A. Si la télécommande appartient déjà ûn autre utilisateur, le<br/>message suivant apparaît : ERROR USER XXX, où XXX représente<br/>l'utilisateur qui possède cette télécommande.</li> <li>- On définit les hiérarchies en 3 étapes, de 10 en 10, en assignant à<br/>chaque utilisateur sur quels périphériques parmis les 30 disponibles, il<br/>a accès. Pour cela, il faut activer son statut (St) en tapant sur la touche<br/>correspondante aux périphériques, puis en validant par A. Dans les<br/>menus ASG0, ASG1 et ASG2, on affecte respectivement les périphé-<br/>riques n°1 au n°10, n°11 au n°20 et n°21 au n°30.</li> <li>- On définit lequel des relais 1 et 2 doit activer chaque utilisateur (par<br/>défaut aucun).</li> <li>• POUR UTILISER LES CLAVIERS</li> <li>On peut programmer les codes utilisateur. Pour cela, il faut d'about effectuer<br/>une importation des données et après avoir tout programmé, réaliser<br/>une exportation des données. Si l'on programme à partir de la centra-<br/>ure telecortion des données et après avoir tout programmé, réaliser</li> </ul> |
|----------------------------------------------------------------------------------------------------|----------------------------------------------------------------------------------------------------|
| <ul> <li>- USER:*** COD s'affiche et nous permet de définir le numéro d'uti<br/>sateur sur 3 chiffres. USER:*** COD s'affiche, puis COD<br/>XXXXXXX montre le code gardé en mémoire par la centrale pour c<br/>utilisateur (FFFFFFF indique code nul ou effacé). Par exemple, si<br/>code de l'utilisateur est 1875, il apparaîtra 1875FFFF. Si le code appa<br/>tient déjà à un autre utilisateur, le message suivant apparaît : ERRO<br/>USER XXX, où XXX représente l'utilisateur qui possède ce code.</li> <li>- On définit les hiérarchies en 3 étapes, de 10 en 10, en assignant<br/>chaque utilisateur sur quels périphériques parmis les 30 disponible<br/>son droit d'accès. Pour cela, il faut activer son statut (St) en tapart s<br/>la touche correspondante aux périphériques, puis en validant par<br/>Dans les menus ASG0, ASG1 et ASG2, on affecte respectivement lu<br/>périphériques n°1 au n°10, n°11 au n°20 et n°21 au n°30. Le périph<br/>rique n°31 (lecteur et clavier de la centrale) ne nécessite aucune hi<br/>rarchie, il sert pour n'importe quel utilisateur.</li> <li>- On définit lequel des relais 1 et 2 doit activer chaque utilisateur (p<br/>défaut aucun).</li> <li>• POUR UTILISER LE PERSONNEL DE MAINTENANCE<br/>Les positions des utilisateurs comprises entre 990 et 999 peuvent êt<br/>utilisées par le personnel de maintenance. Cela permet d'interver<br/>dans le cas où un utilisateur perd son TAG, télécommande, ou enco<br/>son code. La centrale mémorise les deux événements, l'un de maint<br/>nance sur le périphérique 00 et l'autre de l'utilisateur en question, avi<br/>le n° de nérinhérinue où s'exécute l'action de maintenance. En inte</li> </ul> | <ul> <li>POUR UTILISER LES TELECOMMANDES</li> <li>Pour programmer les télécommandes, il faut avoir installé un récepteur avec le n°30, qui n'utilise pas le contact sur BP. Ce récepteur doit être sélectionné avec le canal 1, afin de nous permettre de programmer toutes les télécommandes en appuyant simplement sur sa première touche, indépendamment s'il possède 1, 2 ou 4 touches.<br/>L'appui sur la télécommande ne doit pas être trop courte, puisque le récepteur a besoin de lire deux fois la même télécommande pour l'accepter.</li> <li>Un appui constant et prolongé entraîne seulement une action. Il faut attendre 1 seconde sans appuyer sur la télécommande, ou qu'une autre télécommande soit identifiée, pour lancer une deuxième action.</li> <li>S'il existe plusieurs récepteurs avec le même canal sélectionné, il faut que les télécommandes aient des hiérarchies affectées qui les différents sur les récepteurs du les différents sur les récepteurs du les différents sur les récepteurs aux différents sur les récepteurs qui les différents sur les récepteurs de fonctionnement ou de programmation.</li> <li>Les récepteurs ne possèdent pas de buzzer, mais un témoin lumineux jaune qui indique leur état de fonctionnement ou de programmation.</li> <li>If aut sélectionner manuellement sur le récepteur le canal, qui fait référence à la touche de la télécommande (canal 1 pour la première touche, etc).</li> </ul>                                                                                                    |

### POUR UTILISER LE LIBRE ACCÈS

Le LIBRE ACCÈS permet que plusieurs relais, un par périphérique, soient activés durant un horaire défini, pouvant être différent sur Pour définir le LIBRE ACCÈS, il faut programmer les temps de relais chaque périphérique, parmi les 8 disponibles. Par exemple, la barrière du portail d'une entreprise peut être ouverte de 7h45 à 8h30

dans le champs de REL un Ø, ce qui transforme le menu, et indique maintenant le n° de RELais et l'HORaire. RELAYS et indiquer, à la suite du numéro de périphérique PER:XX, Chaque utilisateur doit avoir son identificateur programmé (code ou male. La centrale doit être de type CT1000+L et avoir le périphérique lecteur N°31 actif. La centrale CT1000+L peut être utiliseé comme une pointeuse nor-

Par précaution, il est recommandé d'éliminer les programmations des horaires déterminées et le désactivent en dehors de l'horaire. trale et ne sont pas mémorisés dans le journal des événements. Elles ibres accès qui pourraient exister précédemment et qui ne sont d'auactivent le relais correspondant du périphérique dans les tranches Les ordres du libre accès sont adressés chaque minute depuis la cenrevanche il faudra spécifier les horaires code maintenance), les TAGs sur le lecteur de la centrale. qu'ils aient un nombre de chiffres différent de 3 (3 chiffres équivaut au s'identifier à partir de la centrale (périphérique N°31), Il n'est pas utile d'affecter des hiérarchies, puisque tuot utilisateur peut TAG de proximité). Les codes sont introduits sur le clavier, à condition mais en

 $\ensuremath{ \varnothing}$  et attendre 4 minutes pour que cela ait un effet . cune utilité puisque elles peuvent gêner l'installation. Pour éliminer une programmation de libre accès, il faut introduire comme horaire un **POUR UTILISER LES TAGs** 

a nouveau. Cette option oblige l'utilisateur de sortir d'un lieu, pour pouvoir y entrei **POUR UTILISER L'ANTIPASS** passe un TAG différent pour fonctionner à nouveau sur le même périinterférences. Un même TAG nécessite 3 secondes ou bien que l'on teurs eux mêmes. Leurs champs magnétiques peuvent produire des s'agisse d'antennes déportées, d'une centrale avec lecteur ou les Ne pas installer les lecteurs à une distance inférieure à 50 cm, qu'il phérique. Les antennes déportées sont alimentées en 12v continu stalec-

grammation au moyen du cavalier P-N, en le plaçant durant quelques Il faut programmer les périphériques de sortie du lieu comme AO et programmer le périphérique. A ce moment là, le périphérique émettra minutes maximum ou jusqu'à ce qu'arrive de la centrale, l'ordre de secondes sur la position P, puis sur la position N. Le périphérique émettra un signal sonore intermittent s'il possède un buzzer ou bien le ceux des entrées comme Al. Placer un seul périphérique en mode proun signal sonore et/ou le témoin lumineux jaune s'éteindra. alumé de façon fixe. Le périphérique reste témoin lumineux jaune clignotera durant la procédure, puis restera en programmation 4 4 et 6 ->) l'option TAG, qui indique qu'il s'agit d'identificateurs de tifié par le n°31. Sélectionner à l'aide des touches de déplacement (<-Entrer en programmation et sélectionner PROGRAM USER sur la cengrammer de nombreux TAGs de façon séquentielle avec Y. On définit - Un nouveau menu apparaît : CONTINUOUS Y/N pour pouvoir proproximité. trale CT1000+L ou la centrale CT1000+ avec un lecteur extérieur iden-OIIISe

tection. Enfin, on définit AO et AI. Par défaut, les marques d'antipass sont effacées, c'est à dire, qu'il n'y a aucun utilisateur dans le lieu. En effaçant un utilisateur, on efface sa marque d'antipass. teur/récepteur ou 3= carte E/S). Ensuite, P indique s'il y a ou non pro-PERiphérique du 1 au 31, le type de périphérique (1= clavier, 2= lec-

Cela permet d' obliger l'utilisateur d'être présent dans un point déterpouvoir quitter les lieux. identifier un utilisateur, il est nécessaire que le contact BP soit ouvert. miné, au moyen d'un capteur à la technologie appropriée, marque qui indique que l'utilisateur est à l'intérieur de la zone antipass. rique qui a été défini en antipass sortie, il se produit l'effacement de Dans ce mode de fonctionnement, pour que le périphérique puisse Antipass sortie AO. Lors du passage d'un utilisateur par un périphéavant de Ы

par un périphérique en mode antipass sortie AO. Un périphérique marque pour empêcher que l'utilisateur entre à nouveau dans la zone, peut être AO et AI à la fois. par ce périphérique ou par un autre, jusqu'à ce que l'utilisateur sorte ion est refusée. Dans le cas contraire, on active immédiatement cette 'utilisateur est à l'intérieur de la zone antipass est activée, l'identificaique qui a été défini en antipass entrée, si la marque qui indique que Antipass entrée Al. Lors du passage d'un utilisateur par un périphé ne

### POUR UTILISER LA SORTIE FIL DE L'EAU

Cette option permet d'envoyer, en série, les événements enregistrés par la centrale; soit vers une imprimante, soit vers un ordinateur PC, tant même où les utilisateurs pointent. de telle façon que les données sont imprimées ou mémorisées à l'ins-

ner avec les touches de déplacement (<- 4 et 6 ->) PRINT MODE et ensuite CONTINUOUS Y. Si à cause d'un manque d'alimentation ou de 

> saire de le reprogrammer. re et affiche ERROR DATE, on perd le mode fil de l'eau et il est nécesbatterie pendant plusieurs jours, la centrale perd les données de l'heu-

## POUR POINTER A PARTIR DE LA CENTRALE

et valider par A pour programmer d'autres utilisateurs, à partir du pre-mier. Ultérieurement, on peut modifier les paramètres de chaque utili-sateur, à partir de l'ordinateur. Si nous répondons CONTINUOUS N, on au premier utilisateur les paramètres, lesquels seront automatiquement affectés aux utilisateurs suivants. Ainsi, il suffit de passer le TAG

sateur, le message suivant apparaît : ERROR USER XXX, où XXX reprédevant le lecteur de programmation, le code qu'il contient s'affichera. Puis nous validerons par A. Si le TAG appartient déjà à un autre utiline pourra programmer qu'un seul utilisateur. - USER:\*\*\*TAG s'affiche et nous permet de définir le numéro d'utili-sateur sur 3 chiffres. PRESENT TAG\*\*\* s'affiche et en passant un TAG sente l'utilisateur qui possède ce TAG.

phérique n°31 (lecteur et clavier de la centrale) ne nécessite aucune phériques n°1 au n°10, le n°11 au n°20 et le n°21 au n°30. Le péritouche correspondant aux périphériques, puis en validant par A. Dans a accès. Pour cela, il faut activer sont status (St) en tapant sur la hiérarchie, il sert pour n'importe quel utilisateur. les menus ASG0, ASG1 et ASG2, on affecte respectivement les périchaque utilisateur sur quels périphériques parmi les 30 disponibles, il On définit les hiérarchies en 3 étapes, de 10 en 10, en assignant à

(Tous les jours et toutes les heures) sous chacun d'entre eux son statut. Par défaut, l'horaire 8 est actif On définit ensuite les horaires actifs HOR:12345678 et on visualise

défaut aucun) On définit lequel des relais 1 et 2 doit activer chaque utilisateur (par